## ≪明細移動のやり方≫

前月の未入金の請求明細を今月の請求明細に合算したい場合、明細移動を行ないます。 手順は以下の通りです。

- 1. No.1 画面「契約確認」→「契約一覧」画面で該当の契約を選び「契約詳細」をクリック
- 2. 「契約内容」画面が開くので「請求状況」をクリック
- 3.「請求エディタ」画面が開くので該当月度を左側で選び、右側にその明細を表示させる (下図参照)

|   | <b>請求エディタ</b> 物件/No. オーキッドマンション 105                |   |
|---|----------------------------------------------------|---|
|   | 契約者 = 入居者 預り金残高 ¥0                                 |   |
|   | あべまりあ                                              |   |
|   |                                                    | _ |
| ( | ▶ 2005/08/219月家賃等<br>▶ 家賃 ¥199,5009月分 家主·入金済       |   |
|   | 2005/11/2005/10/3111月家貨等 【● 計車料 ¥16,800/3月分 家主·未入金 |   |
|   | 2005/12 2005/11/30 12月家賃等                          |   |
|   | 2006/01/2005/12/31 1月家貨等                           |   |
|   | 2006/03 2006/02/28 3月家貨等                           |   |
|   | 2006/04/2006/03/31 4月家賃等                           |   |
|   | 2006/06/2006/05/316月家賃等                            |   |
|   | 2006/07 2006/06/30 7月家賃等                           |   |
|   | 2006/08/2006/08/319月家貨等                            |   |
|   |                                                    |   |
|   | 22件 追加 合計 ¥5,988,136 ▼ 3件 追加 合計 ¥226,800 ▼         |   |
|   |                                                    |   |
|   |                                                    |   |
|   | □□□□□□□□□□□□□□□□□□□□□□□□□□□□□□□□□□□□               |   |
|   |                                                    |   |

| 左側で 2005/09 月度を選ぶと 右側にその明細が表示される。 駐車料だけが未入金なので 2005/10 月度分と合算するため 駐車料を 2005/10 月度分に 明細移動する。

 4. 上図右側の明細の、名目(上図例では「駐車料」)の左端(▲)をクリックし、「明細移動」を 押すと下図のような「請求台帳」画面が開く

| 請求エディタ            |                     | 物件/No. 「オーキッドマ         | ンション 105     |          |
|-------------------|---------------------|------------------------|--------------|----------|
| 契約者 二入居者 預り       | 金残高                 | ¥0                     |              |          |
| あべ まりあ            |                     |                        |              |          |
| 月度支払期日            | 摘 要                 | 名目                     | 税込み金額 備 考    |          |
| 2005/09 2005/08/3 | 19月家賃等              | 家貨                     | ¥199,5009月分  | 家主·入金済   |
| 2005/10/2005/09/3 | 010月家賃等             | 共益費                    | ¥10,5009月分   | 家主・人金済   |
| 2005/11/2005/10/3 | 1111月黍質等<br>110日寄任等 |                        | ¥16,800(3月分) | 家土·木八蛋   |
| 2006/01 2005/12/3 | 圓 請求台帳              |                        |              |          |
| 2006/02/2006/01/3 | 請求先                 | 月度支払期日 摘要              | <b>^</b>     |          |
| 2006/04 2006/03/3 | 契約者                 | 05/09 05/08/31 9月家貨等   |              |          |
| 2006/05 2006/04/3 | 契約者                 | 05/10 05/09/30 10 月家住等 |              |          |
| 2006/06 2006/05/3 | — 天約省<br>           | 05/11 05/10/31 17 月家員寺 | — <b></b>    |          |
| 2006/07 2006/06/3 | 契約者                 | 06/01/05/12/31/1月家賃等   |              |          |
| 2006/08/2006/07/3 |                     | 06/02 06/01/31 2月家賃等   |              |          |
| 2006/08/2006/08/3 | 契約者                 | 06/03 06/02/28 3月家賃等   |              |          |
| 2.2.(件 )户 to      | 契約者                 | 06/04 06/03/31 4月家貨等   |              |          |
| 221千 追加           | 契約者                 | 06/05 06/04/30 5月家賃等   | ,            | <b>_</b> |
| 摘要 [              | 契約者                 | 06/06 06/05/31 6月家賃等   | 一日細彩動        |          |
|                   |                     | キャンセル                  |              |          |
| 「単月 「または          |                     |                        |              |          |
| □ 毎月賃料            | 人金                  |                        | <u></u> 開じる  |          |
|                   |                     |                        |              |          |

5. 上図で表示した「請求台帳」画面の移動したい月度(例では「05/10」)の左端をクリック

※クリックすると「請求台帳」 画面は 消えます

|   | <b>:</b> 8 | 請求台帳 |       |          |         | × |
|---|------------|------|-------|----------|---------|---|
|   |            | 請求先  | 月度    | 支払期日     | 摘要      |   |
|   | 1          | 契約者  | 05/09 | 05/08/31 | 9月家賃等   |   |
|   |            | 契約者  | 05/10 | 05/09/30 | 10月家貨等  |   |
| _ | $\sim$     | 契約者  | 05/11 | 05/10/31 | 11月家貨等  |   |
|   |            | 契約者  | 05/12 | 05/11/30 | 12月家賃等  |   |
|   |            | 契約者  | 06/01 | 05/12/31 | 1月家賃等   |   |
|   |            | 契約者  | 06/02 | 06/01/31 | 2月家賃等   |   |
|   |            | 契約者  | 06/03 | 06/02/28 | 3月家賃等   |   |
|   |            | 契約者  | 06/04 | 06/03/31 | 4月家賃等   |   |
|   |            | 契約者  | 06/05 | 06/04/30 | 5月家貨等   |   |
|   |            | 契約者  | 06/06 | 06/05/31 | 6月家賃等   |   |
|   |            |      |       |          | [キャンセル] | - |

6.「請求エディタ」画面に戻るので左側の移動したい月度(例では「2005/10」)をクリック すると該当月度に加えて前月分の明細が右側に表示される(下図参照)

|               | 請求エディタ *                                             | ከ/4 | ‡/No 【オーキッ | ドマンション 105            |
|---------------|------------------------------------------------------|-----|------------|-----------------------|
|               | 初約書 = 入屋書 預り金建高 単)                                   | 1   | 1/10.10    |                       |
|               | あべまりあ                                                |     |            |                       |
|               |                                                      | _   |            |                       |
|               | 月度 支払期日 摘要                                           | -   | 名目         | 税込み金額 備 考 ▲           |
|               | 2005/09 2005/08/31 9月家賃等                             |     | ▶ 家賃       | ¥199,50010月分 家主·未入金   |
|               | ▶ 2805/10 2005/09/30 10月家賃等                          | _   | 共益費        | ¥10,500 10月分 🖌 家主·未入金 |
| $ \setminus $ | 20/05/11/2005/10/31/11月家貨等                           | _   | 駐車料        | ¥16,8009月分 家主·未入金     |
| ٦             | 2005/12/2005/11/30/12月家貨等                            |     | 駐車料        | ¥16,800 10月分 家王·禾八金   |
|               | 2006/01/2000/12/311月家貨券                              | -   |            |                       |
|               | 2006/02/2006/01/31/2月家員寺<br>2006/02/2006/02/2009日家任業 | -   |            |                       |
|               | 2006/03/2006/02/20/3月31日事                            | -   |            |                       |
|               | 2006/05/2006/04/30/5月家貨等                             | -   |            |                       |
|               | 2006/06 2006/05/316月家賃等                              | -   |            |                       |
|               | 2006/07 2006/06/30 7 月家賃等                            | -   |            |                       |
|               | 2006/08 2006/07/31 8月家賃等                             |     |            |                       |
|               | 2006/09 2006/08/31 9月家賃等                             |     |            |                       |
|               |                                                      |     |            |                       |
|               | 22件 追加 合計 ¥5,988,136                                 | -   | 4件 追加      | 合計 ¥243,600 🔍         |
|               |                                                      | 7   |            |                       |
|               |                                                      | ]   | 送金など       | 明細移動                  |
|               | 月度指定 しまたは 仮/正し                                       |     |            |                       |
|               |                                                      | H   | 入金         | 印刷 閉じる                |
|               |                                                      |     |            |                       |

7. 前月度(例では「2005/09」)をクリックすると明細移動した明細は消えている(下図参照)

|        | <b>請求エディタ</b> 物件/No. オーキッドマンション 105                |
|--------|----------------------------------------------------|
|        | 契約者 = 入居者 預り金残高 ¥0                                 |
|        | 0~ \$90                                            |
|        | 月度 支払期日 摘 要 ▲ 名 目 税込み金額 備 考 ▲                      |
| (      | ▶ 2005/09/2005/08/31/3月家賃等 ▶家賃 ¥199,500/3月分 家主·入金済 |
| $\sim$ | 2005/10 2005/09/80 10月家貨等 其益費 ¥10,500 3月分 家主·入金済   |
|        | 2005/11/2005/10/3111月家貨等                           |
|        | 2005/12/2005/11/3012月家賃等                           |
|        | 2006//01/2005/12/311月家賃券                           |
|        | 2006/02/2006/01/312月家員壹                            |
|        | 2006/01/2008/01/2103/311日家食等                       |
|        | 2006/05 2006/04/3015月家賃等                           |
|        | 2006/06 2006/05/31 6月家賃等                           |
|        | 2006/07 2006/06/30 7月家賃等                           |
|        | 2006/08 2006/07/31 8月家賃等                           |
|        | 2006/09/2006/08/31/9月家貨等                           |
|        |                                                    |
|        | 221件 追加 合計 ¥6,988,138 ▼ 21件 追加 合計 ¥210,000 ▼       |
|        |                                                    |
|        |                                                    |
|        |                                                    |
|        | □ 毎月貨料 入 金 ○ ○ 入金 印刷 閉じる                           |
|        |                                                    |

以上